# **Go-Retire Initial Login**

## www.go-retire.com

1. Your Username is defaulted to your social security number without dashes and your password will be your date of birth in MMDDYYYY format.

| Participant |  |
|-------------|--|
| Faiticipant |  |
| Username    |  |
| Password    |  |
| Login       |  |

Forgot username/password?

2. Using your social security number to login will require you to choose and confirm a new Username.

All users are required on initial login to choose a new password. It must contain between 8 and 20 characters, one number, one upper and one lower case letter, one special character and no spaces.

|                                                                                    | ¿Habla Españ                                       | ol?                        |
|------------------------------------------------------------------------------------|----------------------------------------------------|----------------------------|
| Create New Password                                                                | Confirm New Password                               |                            |
| Password must contain at least one I<br>characters ~ ! @ # \$ % ^ * ( ) _ =  ; : ? | ower case and upper case letter, a number, and one | e of the following special |
|                                                                                    |                                                    |                            |
|                                                                                    |                                                    |                            |
|                                                                                    | <                                                  | Back Next >                |
|                                                                                    |                                                    |                            |

Select a Security Question

Select a Security Question

3. Choose and answer three security questions from the preselected lists. In the event you forget your password you can reset it by answering a Security Question from the login page.

4. Review or enter your current home address. If any changes are required to the information displayed you can make those changes here.

|                                |                                | < Back Next >     |
|--------------------------------|--------------------------------|-------------------|
|                                |                                |                   |
|                                | Address (3 of 6)               |                   |
| Address 1<br>914 Buttonwood St | Address 2<br>Apt 3F            |                   |
| say<br>Reading                 | Select a State<br>Pennsylvania | * 19604           |
| <sup>iy</sup><br>eading        | Select a Stale<br>Pennsylvania | * 19604- <u>-</u> |

< Back Next >

If you need assistance or have questions, please contact our Participant Service Center at 1-800-716-3742.

5. Enter your contact information. E-mail address is a required field.

| 001                                                                                                    | ITACT (4016)                                                                                                    |
|----------------------------------------------------------------------------------------------------|----------------------------------------------------------------------------------------------------|
| Home phone<br>(123) 456-7890                                                                                                    | Work phone                                                                                                    |
| Mobile phone                                                                                                    | Email<br>marketing@epicrps.com                                                                                                    |
|                                                                                                    |                                                                                                    |
|                                                                                                    |                                                                                                    |
|                                                                                                    |                                                                                                    |
| Con                                                                                                    | firm (5 of 6)                                                                                                    |
| Con<br>Geate New Username<br>Chevychase1!                                                                                                    | firm (5 of 6)<br>In what city did you ment your spouse/significant other?<br>city                                                                                                    |
| Con<br>Geate New Vorssame<br>Chevychase1!<br>What is the pame of your favorite childhood thiend?<br>Triend                                                                                | firm (5 of 6)<br>In what city did ynu ment yoar spoass/significant other?<br>city<br>What is the first name of the boy or gin that you first kisse<br>kiss                                                                                 |
| Con<br>Greate New Vormsome<br>Chevychase1!<br>What is the name of your favorite childhood hierd?<br>friend<br>Address 1<br>914 Buttonwood St                                              | firm (5 of 6)<br>In strat city did you ment your spouse/significant other?<br>city<br>What is the first name of the boy or gin that you first kisse<br>kiss<br>Address 2<br>Apt 3F                                                         |
| Con<br>Create New Vermanne<br>Chevychase1!<br>What is the name of your favorite childhood thiend1<br>Iniend<br>Address 1<br>914 Buttonwood St<br>City<br>Reading                          | firm (5 of 6)<br>In strat city did you meet your spoose/bignificant other?<br>city<br>What is the first name of the boy or girl that you first sisse<br>kiss<br>Address 2<br>Apt 3F<br>State<br>Pennsylvania                               |
| Con<br>Greate New Vormanne<br>Chevychase11<br>What is the pame of your favorite childhood thiend1<br>Triend<br>Address 1<br>914 Buttonwood St<br>Gry<br>Reading<br>Zpp<br>19604           | firm (5 of 6)<br>In what didy did you ment your spouse/significant other?<br>city<br>What is the first name of the boy or gin that you first visce<br>kiss<br>Address 2<br>Apt 3F<br>State<br>Pennsylvania<br>Home phone<br>(123) 455-7890 |
| Con<br>Oreate New Vormanne<br>Chervychase1!<br>What is the pame of your favorite childhood thiend?<br>Triend<br>Address 1<br>914 Buttonwood St<br>Cay<br>Reading<br>Zip<br>19604<br>Email | firm (5 of 6)<br>In what city did you ment your spouse/bignificant other?<br>city<br>What is the first name of the boy or gin that you first kisse<br>kiss<br>Address 2<br>Apt 3F<br>State<br>Pennsylvania<br>Home phone<br>(123) 456-7890 |

< Back Submit >

#### Two-Factor Authentication Options (6 of 7)

Two-factor authentication is a feature that adds an extra layer of security by asking you to enter a unique security code in addition to your password. You can choose to enter it every time you log in, or only on new devices you haven't logged in with before.

#### Choose which type of two-factor authentication to enable

| None | Google | Text Message | E-Mail |
|------|--------|--------------|--------|
|------|--------|--------------|--------|

Choose when two-factor authentication is required

All Logins New Devices Only

Continue >

### Validate Code (7 of 7)

A code has been sent to your email on file. To confirm you have access to this email please enter the code below and submit. If you did not receive a code select resend to send it again. If the problem persists go back and select different options or contact the Participant Service Center.

Passcode

K Back Resend Submit >

6. Review and confirm the information you entered in the previous steps. Click Submit if everything is accurate.

7. This next step allows you to add additional levels of security to your online account by enabling Two Factor Authentication. You can choose the method of authentication (none, Google Authenticate, Text Message, E-mail) and the timing of authentication (all logins or only logins from a new device).

8. If you have enabled Two Factor Authentication a passcode will be sent to you. Enter the code you receive and click Submit.

**Note:** Regardless of Two Factor Authentication settings, as a security measure any time your account is accessed from a new device you will receive an e-mail notification. If you receive a notification and suspect that someone has accessed your account without permission contact your plan administrator immediately.

If you need assistance or have questions, please contact our Participant Service Center at 1-800-716-3742.